# EQU(I)NET<sup>™</sup>

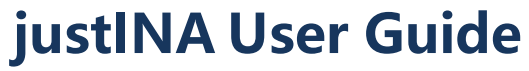

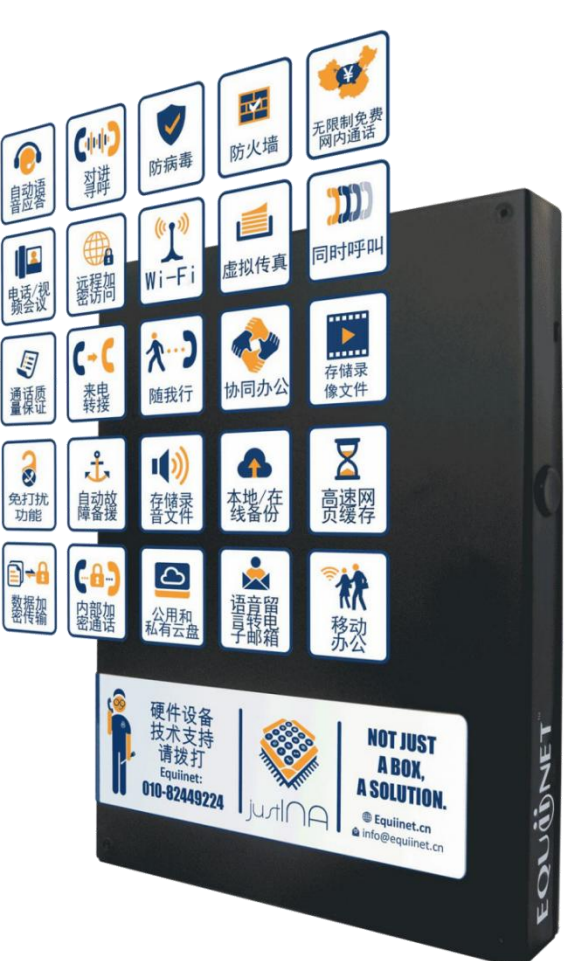

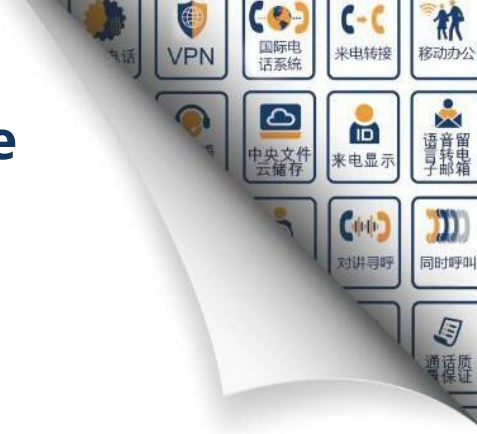

-

..... 同时多方来电

防病毒

**\*** 

协同办公

(---)

内部加 密通话

2

电话会议

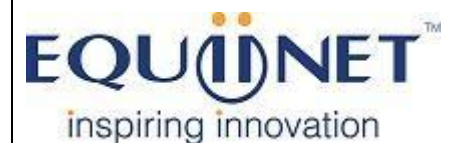

Phone System | VPN | Private Cloud | Unified Threat Management

Amy. Duo

12-Jan-2021

#### COMMERCIAL IN CONFIDENCE

EQUÜNET<sup>™</sup>

. . .

## Directory

. . . . . . . . . . .

| 1. Login justINA                              |
|-----------------------------------------------|
| 2. Configure justINA                          |
| 2.1. Check network status                     |
| 2.2. Change SIP password 4                    |
| 2.3. Create Conference Room                   |
| 2.4. Configure unconditional call forwarding6 |
| (1) Prepare forwarding number                 |
| (2) Configure forward path7                   |
| 2.5. Configure conditional call forwarding    |
| (1) Prepare forwarding number                 |
| (2) Configure forward path                    |
| 2.6. justINA IVR voice                        |
| (1) Synthesizing IVR manually10               |
| (2) Recording IVR manually11                  |
| 2.7. Download VPN key11                       |
| (1) Direct search and download11              |
| (2) Download from the relevant path12         |
| 2.8. Pick up in group13                       |

.

 This document is used for IT person of a company. It only used for some configuration, if you need any further help, please connect us by email <u>3rdline@equiinet.com</u>, or call us on 400-998-7601.

### 1. Login justINA

- Enter <u>https://192.168.1.100</u> (justINA's IP address, it' s an example) in browser, the default administrator username and password is : admin / eqpassword (please contact Equiinet support team 400-998-7601 for any questions).
- Note: justINA IP address may be different in your network, please contact Equiinet support team for correct IP address.

| justINA just Integrated Network Appliance | CN-CaiYan-GuangDong                                                                                            | (Not logged in)   Log in   🌻 |
|-------------------------------------------|----------------------------------------------------------------------------------------------------|------------------------------|
|                                           |                                                                                                    |                              |
|                                           | Welcome to justINA!<br>Please log in to configure and administer your account.<br>Username:<br>Password:<br>OK |                              |

## **2.** Configure justINA

### 2.1. Check network status

Cog->Admin ->Admin

| SUINA just Integrated I | Vetwork Appliance                                |                 | CN-CaiYan- | GuangDong    | rese     | eller   Account settings | Log out   Ϋ |
|-------------------------|--------------------------------------------------|-----------------|------------|--------------|----------|--------------------------|-------------|
| Admin                   | Users                                            | )<br>Phones     | Storage    | Backups      | Security |                          | Home        |
|                         |                                                  |                 |            |              |          |                          | System      |
|                         |                                                  |                 |            |              |          |                          | Advanced    |
|                         | al Ethernet link is OK                           |                 |            | 🕒 Today at a | glance   |                          | About       |
|                         | N 3 Ethernet is not cor                          | nnected         |            |              |          |                          |             |
|                         | N 3 Ethernet is not full                         | -duplex         |            |              |          |                          |             |
| Ca<br>De                | n ping gateway router<br>ault route is via 192.1 | 68.1.1          |            |              |          |                          |             |
|                         | S works                                          |                 |            |              |          |                          |             |
| Ca                      | n ping Equiinet                                  |                 |            |              |          |                          |             |
| Ca                      | n contact Equiinet web                           | o server        |            |              |          |                          |             |
| Ser                     | vice ID has been acce                            | epted           |            |              |          |                          |             |
| Ada                     | min use <mark>r h</mark> as not been             | added           |            |              |          |                          |             |
| Sys                     | stem clock is synchron                           | nized           |            |              |          |                          |             |
|                         |                                                  | ant house added |            |              |          |                          |             |

• Usually the WAN port is not configured, the light of the WAN port here is red, and the other lights are always bright green to prove that the network is ok.

### 2.2. Change SIP password

- Cog->Admin->Phones->Users extension numbers.
- Click the pencil icon to change SIP password for one extension.

# EQUÜNET

| Just int                                        | grated Network                                      | Appliance                                                                                                    |                                                          |                                       | v-Ca                         | Tai    | FOu     | angDi     | Jing                         |                                                 |                                        | resell                                    | er   Accou  | nt settings     |
|-------------------------------------------------|-----------------------------------------------------|----------------------------------------------------------------------------------------------------|----------------------------------------------------------|---------------------------------------|------------------------------|--------|---------|-----------|------------------------------|-------------------------------------------------|----------------------------------------|-------------------------------------------|-------------|-----------------|
| 1                                               |                                                     | 2                                                                                                    | 3                                                        |                                       | 4                            | 2      |         |           |                              |                                                 | 6                                      |                                           |             |                 |
| Admin                                           |                                                     | Users                                                                                                    | Phones                                                   |                                       | Stora                        | age    |         | Back      | lps                          | _                                               | Secu                                   | rity                                      | State Party | Section Section |
|                                                 |                                                     |                                                                                                    |                                                          |                                       |                              |        |         |           |                              |                                                 |                                        |                                           | Propertie   | es 💽            |
|                                                 |                                                     |                                                                                                    |                                                          |                                       |                              |        |         |           |                              |                                                 |                                        |                                           |             |                 |
| Automa                                          | ed voice                                            | menus                                                                                                    |                                                          |                                       |                              |        |         |           |                              |                                                 |                                        |                                           |             |                 |
| Name:                                           | Number:                                             | Message numb                                                                                                    | er: Message:                                             | '0': '1                               | : <b>'2</b> ':               | '3': ' | 4': '5' | · '6': '7 | ': <b>'8'</b> :              | '9': '4                                         | P: 141                                 | Otherwise                                 | <b>5</b>    |                 |
| huawuyyua                                       | n 500                                               | 5005                                                                                                    |                                                          | 100                                   |                              |        |         |           |                              |                                                 |                                        | 100                                       | /           |                 |
|                                                 |                                                     | Add                                                                                                    |                                                          |                                       |                              |        |         |           |                              |                                                 |                                        |                                           |             |                 |
| User ex                                         | ension n                                            | Add                                                                                                    | ]                                                        |                                       |                              |        | -       | Phone     | numb                         | per d                                           | estin                                  | ations                                    |             |                 |
| User ex<br>Username                             | ension nu                                           | umbers<br>SIP                                                                                                    | SIP                                                      | Mailbox                               | **                           |        | f       | hone      | numb<br>DID                  | Der d                                           | <mark>estin</mark><br>er: 99           | <b>ations</b><br>998888                   |             |                 |
| User ex<br>Username                             | ension no                                           | Add<br>umbers<br>SIP<br>username:<br>1002                                                                          | SIP<br>password:<br>123456                               | Mailbox                               | :<br>ilbox                   |        | ł       | Phone     | numb<br>DID<br>De:           | oer d<br>numb                                   | <mark>estin</mark><br>er: 99<br>on: u  | <mark>ations</mark><br>998888<br>ser: 100 |             | Y               |
| Username<br>100                                 | ension ni<br>Extension:<br>100                      | Add<br>umbers<br>SIP<br>username:<br>1002<br>1012                                                                  | SIP<br>password:<br>123456<br>123456                     | Mailbox<br>100-ma                     | :<br>ilbox                   |        | ļ       | Phone     | numb<br>DID<br>De:<br>Incomi | Der d<br>numb<br>stinatio                       | estin<br>er: 99<br>on: u:<br>el:       | <mark>ations</mark><br>998888<br>ser: 100 |             | Ţ               |
| User ex<br>Username<br>100<br>101               | ension ni<br>Extension:<br>100<br>101               | Add<br>umbers<br>SIP<br>username:<br>1002<br>1012<br>1022                                                          | SIP<br>password:<br>123456<br>123456<br>123456           | Mailbox<br>100-ma<br>101-ma           | ilbox<br>ilbox               |        |         | Phone     | numb<br>DID<br>De:<br>Incomi | Der d<br>numb<br>stinatio<br>ing lab            | estin<br>er: 99<br>on: u<br>el:<br>pt: | <mark>ations</mark><br>998888<br>ser: 100 |             | Y               |
| User ex<br>Username<br>100<br>101<br>102<br>103 | ension ni<br>Extension:<br>100<br>101<br>102<br>103 | Add           umbers           SIP           username:           1002           1012           1022           1032 | SIP<br>password:<br>123456<br>123456<br>123456<br>123456 | Mailbox<br>100-ma<br>101-ma<br>102-ma | :<br>ilbox<br>ilbox<br>ilbox |        |         | Phone     | numb<br>DID<br>Des<br>Incomi | Der d<br>numb<br>stinatio<br>ing lab<br>ng scri | estin<br>er: 99<br>on: u<br>el:<br>pt: | <mark>ations</mark><br>998888<br>ser: 100 |             | Υ               |

- The default SIP password is relatively complex, which is conducive to the security of the account and is not recommended to be modified by the administrator.
- If the administrator wants to change, it is highly recommended that the administrator modifies it to be more complex, not using password combined with number, capital letter, symbol etc.

#### 2.3. Create Conference Room

- Cog->Admin->Phones->Conference Rooms
- Click Add to add one conference room.

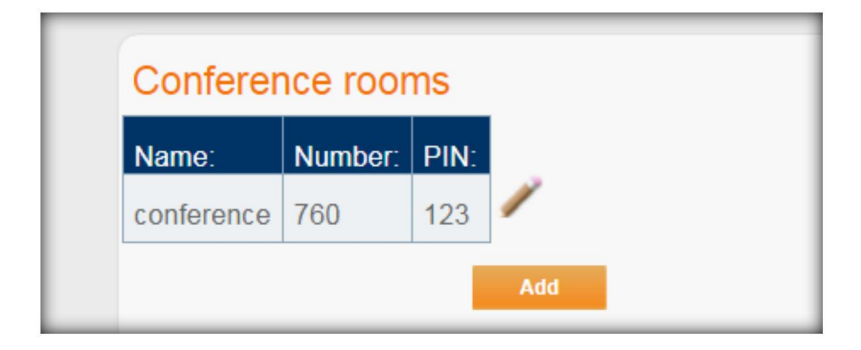

. . . . . .

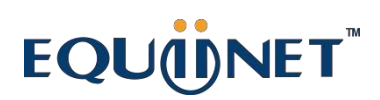

• Click pencil icon to edit this conference room.

| Conference rooms |            |   |
|------------------|------------|---|
| conference       |            |   |
| Name:            | conference | * |
| Number:          | 760        | * |
| PIN:             | 123        |   |
|                  | ок         |   |
| Delete           |            |   |
|                  | Delete     |   |

### 2.4. Configure call forwarding

- (1) Prepare forwarding number
- Cog->Admin->Users->User alternative phone numbers

| User alternative phone numbers |               |               |                |                             |   |  |  |  |
|--------------------------------|---------------|---------------|----------------|-----------------------------|---|--|--|--|
| Username:                      | Cell (alt.1): | Home (alt.2): | Alternative 3: | Forward incoming caller-ID: |   |  |  |  |
| 100                            |               |               |                | No                          | / |  |  |  |
| 8000                           | 8002          |               |                | No                          | / |  |  |  |
| 8001                           | 13764269174   |               |                | No                          | / |  |  |  |
| 8002                           | 303           | 300           |                | No                          | / |  |  |  |
| 8003                           | 8002          |               |                | No                          | / |  |  |  |
| 8004                           |               |               |                | No                          | / |  |  |  |
| 8005                           |               |               |                | No                          | / |  |  |  |
| 8006                           |               |               |                | No                          | / |  |  |  |
| 8007                           | 8006          |               |                | No                          | 1 |  |  |  |
| 8008                           |               |               |                | No                          | / |  |  |  |

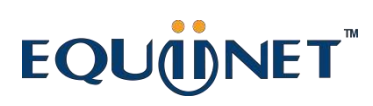

| 100                             |     |
|---------------------------------|-----|
| Username:                       | 100 |
| Cell (alt.1):                   | 802 |
| Home (alt.2):                   |     |
| Alternative 3:                  |     |
| Forward incoming caller-<br>ID: |     |

- Note: The alternative number can be either a cell phone number or an extension number. There can be three alternative numbers.
- (2) Configure forward path
- Cog->Admin->Users->User personal call forward path.

| User per  | sonal call              | forward pa         | ath           |                  |                  |                   |               |                    |               |                  |                  |                   |               |                             |                        |                   |   |
|-----------|-------------------------|--------------------|---------------|------------------|------------------|-------------------|---------------|--------------------|---------------|------------------|------------------|-------------------|---------------|-----------------------------|------------------------|-------------------|---|
| Username: | Divert all<br>calls to: | Hot desk<br>phone: | SIP<br>phone: | Cell<br>(alt.1): | Home<br>(alt.2): | Alternative<br>3: | Wait for:     | Hot desk<br>phone: | SIP<br>phone: | Cell<br>(alt.1): | Home<br>(alt.2): | Alternative<br>3: | Wait for:     | On no answer,<br>divert to: | If busy,<br>divert to: | Extended absence: |   |
| 100       | 0                       | Yes                | No            | No               | No               | No                | 20<br>seconds | No                 | Yes           | No               | No               | No                | 20<br>seconds | 100-mailbox                 |                        |                   | / |
| 8000      | 0                       | Yes                | No            | No               | No               | No                | 20<br>seconds | No                 | Yes           | No               | No               | No                | 20<br>seconds | ceshipag                    | 8000-<br>mailbox       |                   | / |

• Try first: Cell (alt.1)

| User personal call forward path                                                                                           |              |            |
|----------------------------------------------------------------------------------------------------|--------------|------------|
| 100                                                                                                    |              |            |
| Username: 100                                                                                                    |              |            |
| If you want to have all your calls sent to a specific destination instead of trying to locate you by following the normal | rules below, | you can se |
| Divert all calls tb: 1. cell phone                                                                                        |              |            |
|                                                                                                    | OR           |            |

 With the above configuration, all calls to extension 100 will be transferred to the alt1 which already set to be 802, extension 100 won' t ring.

. . . . . . . . .

### 2.5. Configure Follow Me

- (1) Prepare forwarding number
- Cog->Admin->Users->User alternative phone numbers

| Usemame. | Cell (alt.1): | Home (alt.2): | Alternative 3: | Forward incoming caller-ID: |   |
|----------|---------------|---------------|----------------|-----------------------------|---|
| 100      |               |               |                | No                          | / |
| 8000     | 8002          |               |                | No                          | / |
| 8001     | 13764269174   |               |                | No                          | / |
| 8002     | 303           | 300           |                | No                          | / |
| 8003     | 8002          |               |                | No                          | / |
| 8004     |               |               |                | No                          | / |
| 8005     |               |               |                | No                          | 1 |
| 8006     |               |               |                | No                          | 1 |
| 8007     | 8006          |               |                | No                          | / |
| 8008     |               |               |                | No                          | 1 |

Note: The alternative number can be either a cell phone number or an extension number. There can be three numbers.

(2) Configure forward path

4

Cog->Admin->Users->User personal call forward path

Forward incoming caller-

ID:

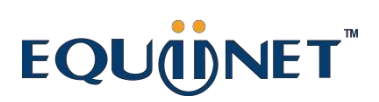

| User per  | sonal call              | forward pa         | ath           |                  |                  |                   |               |                    |               |                  |                  |                   |               |                             |                        |                   |   |
|-----------|-------------------------|--------------------|---------------|------------------|------------------|-------------------|---------------|--------------------|---------------|------------------|------------------|-------------------|---------------|-----------------------------|------------------------|-------------------|---|
| Username: | Divert all<br>calls to: | Hot desk<br>phone: | SIP<br>phone: | Cell<br>(alt.1): | Home<br>(alt.2): | Alternative<br>3: | Wait for:     | Hot desk<br>phone: | SIP<br>phone: | Cell<br>(alt.1): | Home<br>(alt.2): | Alternative<br>3: | Wait for:     | On no answer,<br>divert to: | If busy,<br>divert to: | Extended absence: |   |
| 100       | 0                       | Yes                | No            | No               | No               | No                | 20<br>seconds | No                 | Yes           | No               | No               | No                | 20<br>seconds | 100-mailbox                 |                        |                   | / |
| 8000      | 0                       | Yes                | No            | No               | No               | No                | 20<br>seconds | No                 | Yes           | No               | No               | No                | 20<br>seconds | ceshipag                    | 8000-<br>mailbox       |                   | / |

- Try first: SIP phone
- Then try: cell(alt.1)
- If configured in this way, when the customer calls in and looks for the 100 extension, if

the 100 SIP machine is not answered, the alternative1 will ring automatically after 20s.

| User personal call f         | forward path                                                                                                    |
|------------------------------|----------------------------------------------------------------------------------------------------|
| 100                          |                                                                                                    |
| Username:                    | 100                                                                                                    |
| If you want to have all your | r calls sent to a specific destination instead of trying to locate you by following the normal rules below, you can set a temporary divert here: |
| Divert all calls to:         | 0. normal call routing V                                                                                                    |
|                              | OR                                                                                                    |
| Hot desk phone:              |                                                                                                    |
| SIP phone:                   |                                                                                                    |
| Cell (elt 1):                |                                                                                                    |
| Cell (alt. 1).               |                                                                                                    |
| Home (alt.2):                |                                                                                                    |
| Alternative 3:               |                                                                                                    |
| Wait for:                    | 20 seconds ▼                                                                                                    |
| Then try:                    |                                                                                                    |
| Hot desk phone:              |                                                                                                    |
| SIP phone:                   |                                                                                                    |
| Cell (alt.1):                |                                                                                                    |
| Home (alt.2):                |                                                                                                    |
| Alternative 3:               |                                                                                                    |
| Wait for:                    | 20 seconds T                                                                                                    |
| If I don't take the call:    |                                                                                                    |
| On no answer, divert to:     | mailbox: 100-mailbox ▼                                                                                                    |
| If busy, divert to:          | T                                                                                                    |
| Extended absence:            | T                                                                                                    |
|                              | ок                                                                                                    |
|                              |                                                                                                    |

• Note: The alternative number can be either a cell phone number or an extension

number. There can be three numbers.

### 2.6. justINA IVR voice

#### (1) Configure IVR voice manually

- Cog->Admin->Phones->Automates voice menu
- Click Add to add one new voice menu.

| NA just Integr | ated Network | Appliance |                    |         |                    |           |     |      |       |      | CN   | ۹-C               | aiY  | ′an-Gua   | ngDon | 9 |
|----------------|--------------|-----------|--------------------|---------|--------------------|-----------|-----|------|-------|------|------|-------------------|------|-----------|-------|---|
| Admin          |              | Users     | <b>)</b><br>Phones |         | Storaç             | ge        |     | Ba   | ackup | S    |      |                   | Secu | irity     |       |   |
|                |              |           |                    |         |                    |           |     |      |       |      |      |                   |      |           |       |   |
|                |              |           |                    |         |                    |           |     |      |       |      |      |                   |      |           |       |   |
| Automate       | d voice      | menus     |                    |         |                    |           |     |      |       |      |      |                   |      |           |       |   |
| Automate       | d voice      | Menus     | Message.           | '0'. '1 | ı. ı <u>y</u> ı. ı | '3'. '4'. | '5' | '6'. | 171.  | 181. | '9'· | '# <sup>1</sup> . | 121. | Otherwise |       |   |

• You can edit the "Message number "yourself. After that, the system can read out the message for you by machine language. Note: English only, doesn' t support Mandarin so far.

| Number:       huawuyyuan         Number:       500         Message number:       5005         Call the message number to record your own sound file. Alternatively, a computer-synthesized voice will announce the following text.         Message:       hello, welcome to         On dialling       '0':         '0':       user:         '0':       user:         '1':       `         '2':       ` |  |
|----------------------------------------------------------------------------------------------------|--|
| Name:       huawuyyuan         Number:       500         Message number:       5005         Call the message number to record your own sound file. Alternatively, a computer-synthesized voice will announce the following text.         Message:       hello, welcome to         On dialling         '0':       user:         '1':       •         '2':       •                                       |  |
| Name:       huawuyyuan       *         Number:       500         Message number:       5005         Call the message number to record your own sound file. Alternatively, a computer-synthesized voice will announce the following text.         Message:       hello, welcome to         On dialling         '0':       user:         '1':       ▼         '2':       ▼                               |  |
| Number:       500         Message number:       5005         Call the message number to record your own sound file. Alternatively, a computer-synthesized voice will announce the following text.         Message:       hello, welcome to         On dialling         '0':       user:         '1':       •         '2':       •                                                                      |  |
| Message number: 5005<br>Call the message number to record your own sound file. Alternatively, a computer-synthesized voice will announce the following text.<br>Message: hello, welcome to<br>On dialling<br>'0': user: 100<br>'1':<br>2:                                                                                                    |  |
| Call the message number to record your own sound file. Alternatively, a computer-synthesized voice will announce the following text. Message: hello, welcome to On dialling '0': user: 100 '1': '2': '                                                                                                    |  |
| Message: hello, welcome to On dialling '0': user: 100 '1': '2': '                                                                                                    |  |
| On dialling '0': user: 100 '1': '2': '2': '                                                                                                    |  |
| '0': user: 100 ×<br>'1': ×<br>'2': ×                                                                                                    |  |
| '1': <b>*</b><br>'2': <b>*</b>                                                                                                    |  |
| 2. 🔹                                                                                                    |  |
|                                                                                                    |  |
| '3': T                                                                                                    |  |
| ·4: •                                                                                                    |  |
| '5': <b>T</b>                                                                                                    |  |
| 18 <sup>1.</sup>                                                                                                    |  |
| 171.                                                                                                    |  |
|                                                                                                    |  |
| 8:                                                                                                    |  |
| '9'. <b>•</b>                                                                                                    |  |
| Ψ: •                                                                                                    |  |
| 181. V                                                                                                    |  |
| Leave the following field blank to have the menu repeat.                                                                                                    |  |
| Otherwise: user: 100 V                                                                                                    |  |
| ок                                                                                                    |  |

(2) Recording IVR voice manually or you upload IVR voice file after clicking "OK" .

# EQUÜNET

Voice recording can be done on an IP phone who is registered in justINA. It is

recommended to use IP phones for recording, because IP Phone has HD voice.

• justINA has Automated voice menus as bellow and the Message number is 5005.

| A | Automated voice menus |         |                 |          |              |      |              |              |      |              |              |              |              |              |            |               |            |   |
|---|-----------------------|---------|-----------------|----------|--------------|------|--------------|--------------|------|--------------|--------------|--------------|--------------|--------------|------------|---------------|------------|---|
| N | Name:                 | Number: | Message number: | Message: | <b>'0'</b> : | '1': | <b>'2'</b> : | <b>'3'</b> : | '4': | <b>'5'</b> : | <b>'6'</b> : | <b>'7'</b> : | <b>'8'</b> : | <b>'9'</b> : | <b>#</b> : | 1 <u>#</u> 1. | Otherwise: |   |
| h | nuawuyyuan            | 500     | 5005            |          | 100          |      |              |              |      |              |              |              |              |              |            |               | 100        | / |
|   |                       |         | Add             |          |              |      |              |              |      |              |              |              |              |              |            |               |            |   |

- When the user dials 5005 on the IP phone, he/she will be prompted about recording voice menu;
- Press 2 to start recording the voice, and press # to end the voice after finishing record;
- The user will then hear audio prompts such as playing back the voice, rerecording the voice, saving the voice and giving up the voice. The user can save the voice by pressing 4. After recording, the user can normally use the voice as IVR.
- (3) Uploading IVR voice file manually
- After configuring "Automated voice menus", you can uploading IVR voice files manually.

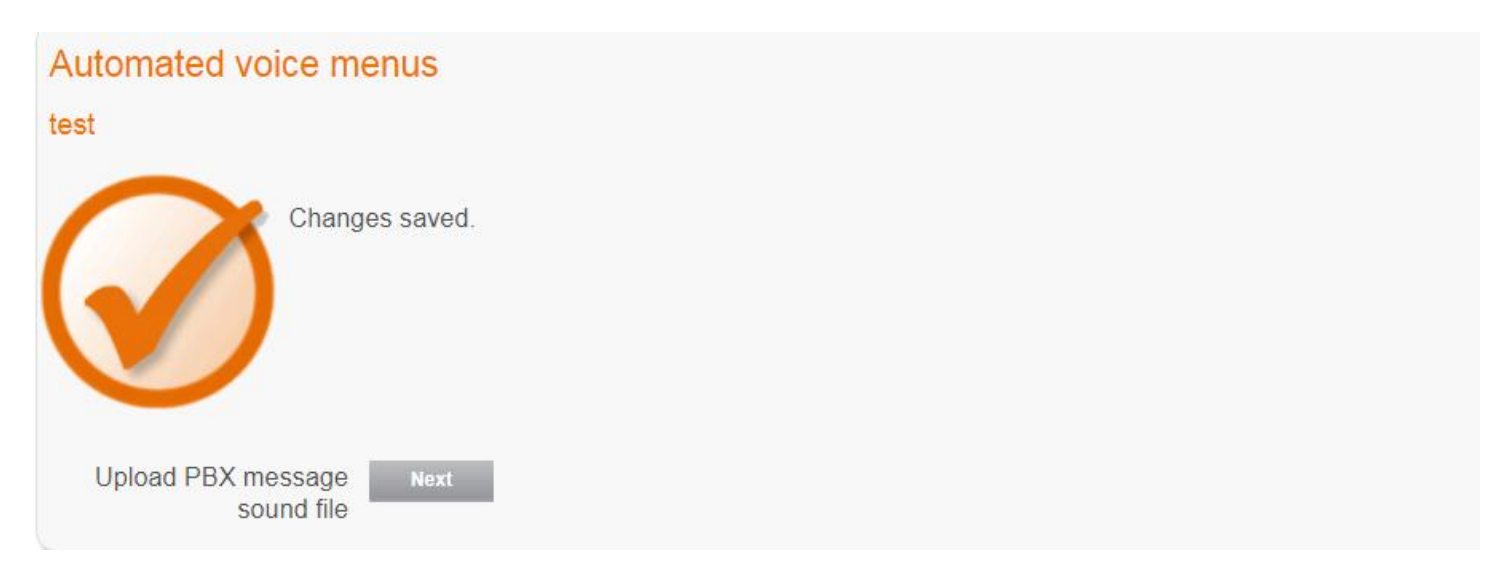

| Upload PBX messa                      | ge sound file              | • |
|---------------------------------------|----------------------------|---|
| test-message                          |                            |   |
| Select sound file (on your computer): | Choose File No file chosen |   |

Note: About voice file type, it can be mp3 or wav.

### 2.7. Download VPN key

- Assumption: justINA has configured the VPN key and the system has generated the VPN key.
- There are two ways to download VPN key, and users can download it as they like:

(1) direct search and download

• Enter "vpn key" in the search bar and click "Search" .

| jUSTINA just Integrated Network Appliance                                                    |                             |          | reseller   Account settings   Log out   🍳 |
|----------------------------------------------------------------------------------------------|-----------------------------|----------|-------------------------------------------|
| Admin Users                                                                                  | )<br>Phones Storage Backups | Security | Vpn key Search                            |
|                                                                                              |                             |          | Properties Diagnostics                    |
| iuetINIA                                                                                     |                             |          |                                           |
|                                                                                              |                             | CN-HTAQ  | reseller   Account settings   Log out   🐓 |
|                                                                                              |                             |          | van key Search                            |
| Search results                                                                               |                             |          |                                           |
| admin page OpenVPN key profiles                                                              |                             |          |                                           |
| admin page <u>OpenVPN key status for user</u><br>admin page <u>View OpenVPN key status</u>   |                             |          |                                           |
| OpenVPN key config files 201<br>OpenVPN key config files 202<br>OpenVPN key config files 203 |                             |          |                                           |
| OpenVPN key config files 202<br>OpenVPN key config files 204<br>OpenVPN key config files 205 |                             |          |                                           |
| OpenVPN key config files 206<br>OpenVPN key config files 207                                 |                             |          |                                           |
| OpenVPN key config files 208<br>OpenVPN key config files 209                                 |                             |          |                                           |
| OpenVPN key config files 210<br>OpenVPN key config files 211                                 |                             |          |                                           |
| OpenVPN key config files 212                                                                 |                             |          |                                           |

• Enter the key download interface. User can select the corresponding user key to download. This

way is faster, but the interface is not beautiful.

(2)Download from the relevant path

- Upper right corner configuration button;
- Cog-> System->Connectors ->OpenVPN key files;
- Wait a few seconds before the VPN key interface appears and the user selects the relevant user key to download. This way have a better way to see in web interface, but the page may take a while to show up.

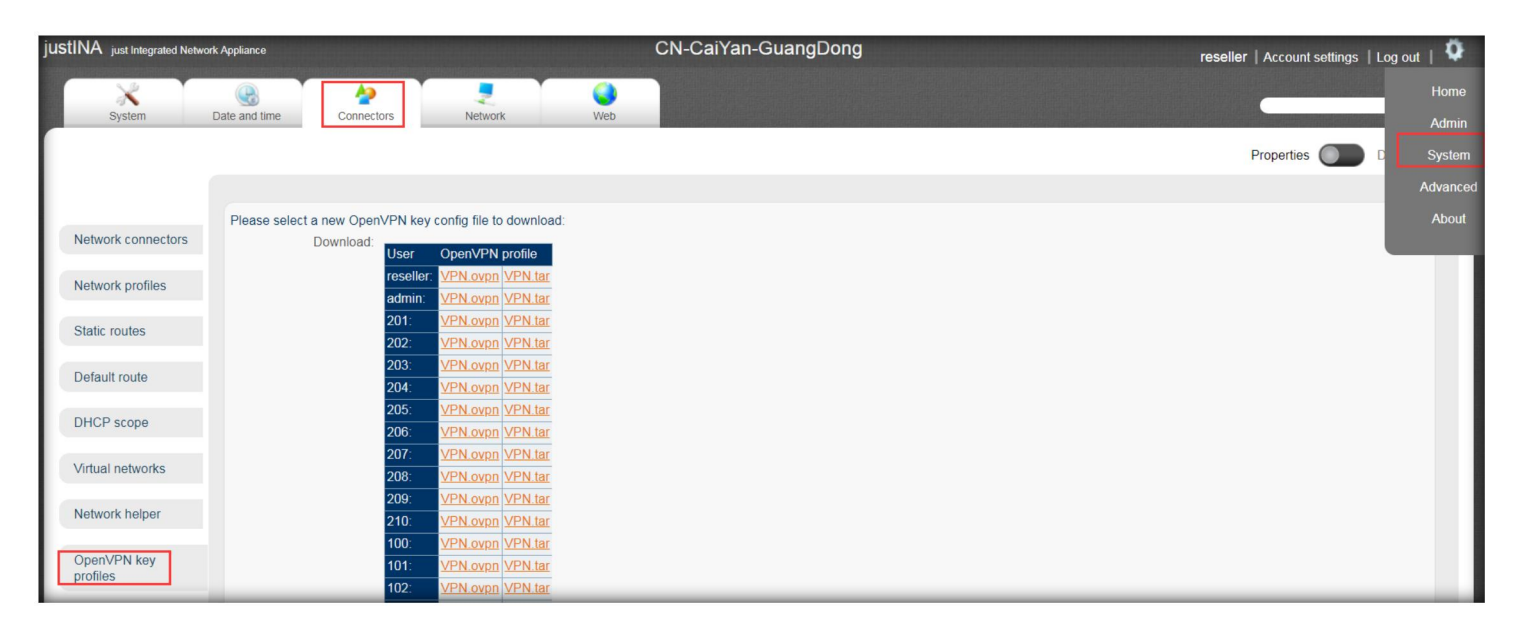

- A key can only be used by one person. Each of the two ways to download key has its own advantages. Users can download it according to their own preferences.
- Note: please download the .ovpn file on the left line for Android, IOS, PC use, and download the tar file one the right line for IP Phone use.

## EQUINET

### 2.8. Pick up in group

• Enter "pbx" in the search bar in the upper right corner and click " Search".

|                                                                                                    | reseller   Account settings   Log out |
|----------------------------------------------------------------------------------------------------|---------------------------------------|
| Image: Control of the second second | pbx Search                            |
| Welcome reseller!                                                                                                    |                                       |

• When we see the result after clicking" Search", click PBX feature extensions.

| jUSTINA just integrated Network Appliance                                                                                                    | CN-CaiYan-GuangDong                   | reseller   Account settings   Log out   🗘<br>Search |
|----------------------------------------------------------------------------------------------------|---------------------------------------|-----------------------------------------------------|
| Search results firewall service PBX Service overview admin page PBX analog phones Add, edit or delete PBX analog phones. admin page PBX analog phones Add, edit or delete PBX analog phones. admin page PBX analog phones Add, edit or delete computer-synthesized voice admin page PBX analog tunk Edit PBX analog tunks. admin page PBX analog tunk Edit PBX analog tunks. admin page PBX analog tunk Edit PBX analog tunks. admin page PBX analog tunk Edit PBX analog tunks. admin page PBX analog tunk Edit PBX analog tunks. admin page PBX analog tunk Edit PBX analog tunks. admin page PBX adminuter adm PBX edit or delete PBX tastine extensions. admin page PBX delit analog tunk edit or delete PBX tastine extensions. admin page PBX batter adminuter adminuter adminuter adminuter plans admin page PBX call tunks add, edit or delete PBX national number plans admin page PBX call tunks add, edit or delete PBX national number plans admin page PBX tastine adminuter adminuter adminuter plans admin page PBX tastine adminuter adminuter adminuter plans admin page PBX tastine adminuter adminuter adminuter plans admin page PBX tastine adminuter adminuter adminuter plans admin page PBX tastine adminuter adminuter adminuter adminuter plans admin page PBX tastine adminuter adminuter adminuter adminuter plans admin page PBX tastine adminuter adminuter adminuter adminuter plans admin page PBX tastine adminuter adminuter adminuter adminuter plans admin page PBX tastine adminuter adminuter adminuter adminuter plans admin page PBX tastine adminuter adminuter a | s to PBX functions.<br>announcements. |                                                     |

• Click it goes into feature interface. Click Add to add "pick up in group" feature.

| Echo                  | *324     | Answer() same=n,Echo()                             | 1 |
|-----------------------|----------|----------------------------------------------------|---|
| External-Echo-Test-1  | *3381    | Dial(SIP/301@ideasip.com,120,tr)                   | 4 |
| External-Echo-Test-2  | *3382    | Dial(SIP/echo@iptel.org,120,tr)                    | 1 |
| Hangup-bad-gateway    | *487*502 | Hangup(27)                                         | d |
| Hangup-busy           | *487*486 | Hangup(17)                                         |   |
| Hangup-not-found      | *487*404 | Hangup(1)                                          | 4 |
| Hangup-number-changed | *487*410 | Hangup(22)                                         |   |
| Hangup-rejected       | *487*403 | Hangup(21)                                         |   |
| Hangup-timeout        | *487*408 | Hangup(18)                                         | d |
| Hangup-unavailable    | *487*503 | Hangup(38)                                         |   |
| Hotdesk               | *468     | AGI(/usr/bin/hotdesk,reboot)                       |   |
| Hotdesk-logout        | *465     | AGI(/usr/bin/hotdesk,logout)                       |   |
| Hotdesk-partial       | *467     | AGI(/usr/bin/hotdesk,partial)                      |   |
| Music                 | *687     | Answer() same=n,MusicOnHold()                      |   |
| Pick-up-own-voicemail | *888     | VoiceMailMain(\${CALLERID(num)}@voicemail-users,s) |   |
| Pick-up-voicemail     | *864     | VoiceMailMain(@voicemail-users)                    | 4 |
| Speaking-clock        | *846     | SayUnixTime(,,)                                    |   |
|                       | Add      |                                                    |   |

- Input Name, Number, Action as bellow:
- Names and Numbers can be customized.

- In Action, 821 and 822 are extensions in group. If you have another extension needs to be added to group, you can add it in Action like "extension+2@PICKMARK". If you have more extensions, use "&" to connect them.
- Note: it must have 2 behind extension.

| PBX feature extensions                                                                                          |                            |          |  |  |  |  |  |  |
|----------------------------------------------------------------------------------------------------|----------------------------|----------|--|--|--|--|--|--|
| Name:                                                                                                    | test                       | *        |  |  |  |  |  |  |
| Number:                                                                                                    | *82                        | *        |  |  |  |  |  |  |
| Action:                                                                                                    | 8212@PICKUPMARK&8222@PICKU | UPMARK   |  |  |  |  |  |  |
|                                                                                                    |                            |          |  |  |  |  |  |  |
|                                                                                                    |                            |          |  |  |  |  |  |  |
|                                                                                                    |                            | <i>A</i> |  |  |  |  |  |  |
| f you need to enter more than one, put second and subsequent actions each on a new line starting with "same=n," |                            |          |  |  |  |  |  |  |
|                                                                                                    | ок                         |          |  |  |  |  |  |  |

### **3. Codes for justINA**

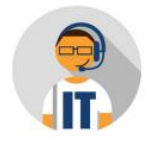

#### **Special Features during a call**

- (\*\*0) Disconnect (Hangup)
- (\*\*1) Record the call
- (\*\*2) Transfer, Blind
- (\*\*7) Hold
- \*\*8) Transfer, Attended

#### Special feature extension numbers

(\*345) Directory List (Call a person by the first 3 letters of their name)

(\*347) Directory Extensions (Find a persons extension by the first 3 letters of their name)

(\*266) Conference (To select a conference room)

(\*687) Music (Plays music)

(\*864) Pick up voicemail (This allows you to pick up your own voice mail from any extension)

(\*888) Pick up voicemail (From your own extension)

(\*324) Echo (Test sound quality of your phone)

(\*342) Dictation (Creates and plays back voice recodings)

(\*243) Caller ID (Reads out your current number)

(\*846) Speaking Clock (Current time and date)

(\*3381) External Echo Test 1 (Plays back what you say with prompts)

(\*3382) External Echo Test 2 (Plays back what you say without prompts)

(\*3472) DISA (Allows you to call from and external number to another external number while masking your num